## [GRAPHICS] TEXTURE\_MAX\_LOAD

If you have a GPU with more than 1Gb RAM you could have advantage of these configuration in fsx.cfg.

Where to find the fsx.cfg in windows 7: C:\Users\yourusername\AppData\Roaming\Microsoft\FSX

Recent add-on's are equiped with high resolution graphics; try with the settings as below. Default:

TEXTURE\_MAX\_LOAD=1024 (slider in global texture resolution is set to very high)

TEXTURE\_MAX\_LOAD=2048 (for 2048×2048 textures)

TEXTURE\_MAX\_LOAD=4096 (for 4096×4096 textures)

(Met dank aan FlightSim Brabant)